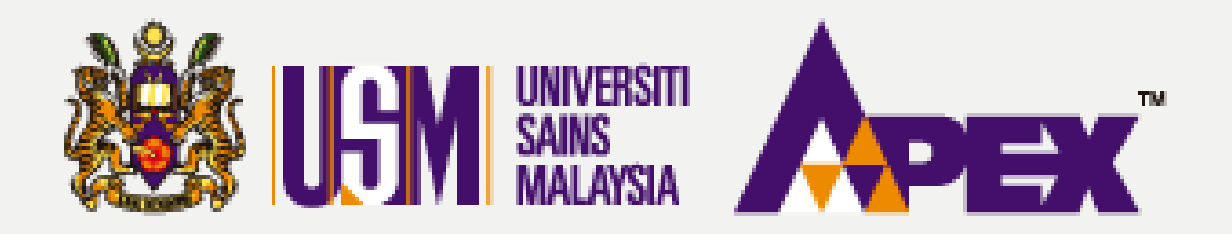

#### **O2 – PENYEMAK**

## LULUSKAN PERMINTAAN

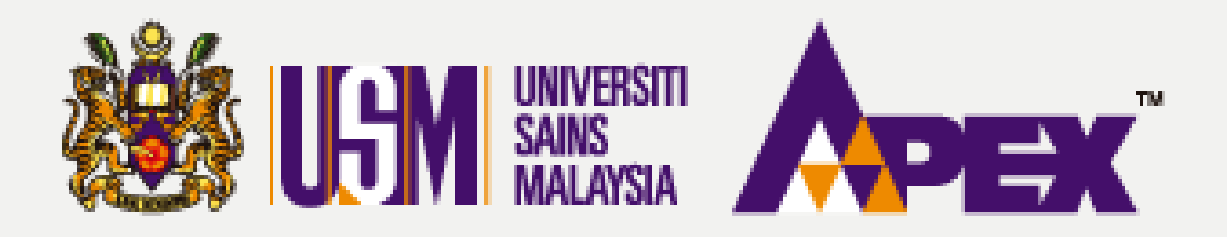

#### **O2 – PENYEMAK**

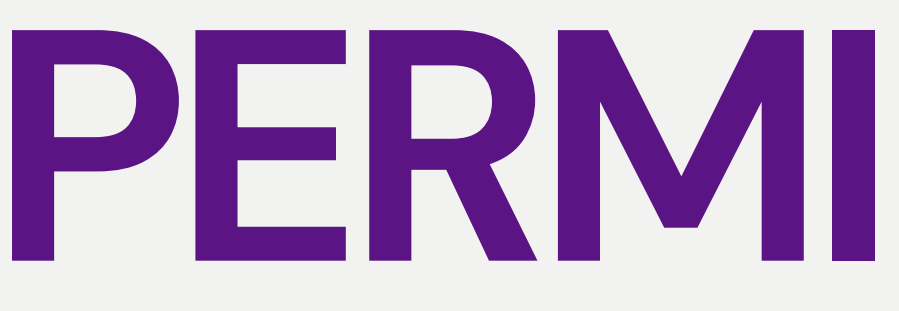

| LGM               |                                          |                               |                   |                                        |                     |                  |                  |         |                   |       |            |                   | 🔞 Hubungi Kami (Isnin - Juma 📞 04-6534103 / 04-6532738 / |  |
|-------------------|------------------------------------------|-------------------------------|-------------------|----------------------------------------|---------------------|------------------|------------------|---------|-------------------|-------|------------|-------------------|----------------------------------------------------------|--|
| Paparan           | ∎ Permohonan                             |                               |                   |                                        |                     |                  |                  |         |                   |       |            |                   |                                                          |  |
|                   | 2 Dashboard                              |                               |                   |                                        |                     |                  |                  |         |                   |       |            |                   |                                                          |  |
| Perolehan         | ▶ T Perr                                 | nintaan                       | Innis Deer        | Deservation of the Distance            |                     |                  |                  |         |                   | No. / | ane        |                   |                                                          |  |
|                   | ≣ Sen                                    | arai Perolehan                | jenarennanan      |                                        | - autriun - · · · · |                  |                  | NO. COB |                   |       |            |                   |                                                          |  |
|                   | ■ Kelulusan Penilaian<br>Pembelian Terus |                               | Status Permohonan |                                        | SILA PILIH V        |                  |                  | ~       | No. MOF           |       |            |                   |                                                          |  |
|                   |                                          |                               | Nama Pembekal     |                                        |                     |                  |                  |         | Kod MOF           |       |            | SILA PILIH        |                                                          |  |
|                   | No Pendaftaran Svari                     |                               |                   |                                        |                     |                  |                  |         |                   | Kad ( | IDB        |                   |                                                          |  |
|                   |                                          |                               |                   | a sector al sector                     |                     |                  |                  |         |                   |       |            |                   |                                                          |  |
|                   |                                          | No                            |                   |                                        | Pembekal            |                  |                  | Negeri  |                   |       | egen       | SILA PILIH        |                                                          |  |
|                   |                                          |                               | No. Kad Penger    | nalan PIC                              |                     |                  |                  |         | Bumiputera MOF    |       | SILA PILIH |                   |                                                          |  |
|                   | Q. Cari Set Semula                       |                               |                   |                                        |                     |                  |                  |         |                   |       |            |                   |                                                          |  |
|                   | Memaparkan 1-20 daripada 18,480 items.   |                               |                   |                                        |                     |                  |                  |         |                   |       |            |                   |                                                          |  |
|                   | #                                        | # No. SSM Pembekal            |                   | Nama Pembekal                          |                     | Jenis Permohonan | No Permot        | honan   | Tarikh Permohonan |       | Pembayaran | Status Permohonan |                                                          |  |
|                   | 1                                        | 357474V                       |                   | SIRIM BERHAD                           |                     | KEMASKINI PROFIL |                  |         |                   |       |            | TIDAK LENGKAP     |                                                          |  |
|                   | 2                                        | 1062538-P                     |                   | BSMART SYSTEM SOLUTIONS SDN BHD        |                     | PENDAFTARAN      |                  |         |                   |       |            | TIDAK LENGKAP     |                                                          |  |
|                   | 3                                        | 276110911797                  |                   | KANTO ELECTRONIC CHEMICALS (M) SDN BHD |                     |                  | KEMASKINI PROFIL |         |                   |       |            |                   | TIDAK LENGKAP                                            |  |
|                   | 4                                        | 002491556T                    |                   | AUTRY MAJU ENTERPRISE                  |                     | PENDAFTARAN      | 4N               |         |                   |       |            | TIDAK LENGKAP     |                                                          |  |
|                   | 5                                        | 658474U                       |                   | N-TECHNOLOGY ASIA (M) SDN BHD          |                     |                  | KEMASKINI PROFIL |         |                   |       |            |                   | TIDAK LENGKAP                                            |  |
|                   | 6                                        | 193101000021                  |                   | DCH AURIGA (MALAYSIA) SDN BHD          |                     |                  | KEMASKINI PROFIL |         |                   |       |            |                   | TIDAK LENGKAP                                            |  |
|                   | 7                                        | 544884231920                  |                   | CETM ELECTROTEST SDN BHD               |                     |                  | KEMASKINI PROFIL |         |                   |       |            |                   | TIDAK LENGKAP                                            |  |
|                   | 8                                        | 002700256-P                   |                   | SHAKEENA ENTERPRISE                    |                     | KEMASKINI PROFIL |                  |         |                   |       |            | TIDAK LENGKAP     |                                                          |  |
|                   | 9                                        | 9 002340730-A                 |                   | TRUECOLOR SOLUTION                     |                     | PENDAFTARAN      |                  |         |                   |       |            | TIDAK LENGKAP     |                                                          |  |
|                   | 10                                       | 10 002092808-T                |                   | TITAN DENTAL SOLUTIONS                 |                     | KEMASKINI PROFIL |                  |         |                   |       |            | TIDAK LENGKAP     |                                                          |  |
|                   | 11                                       | 11 501568T                    |                   | WCM TECHNOLOGIES SON BHD               |                     | PENDAFTARAN      |                  |         |                   |       |            | TIDAK LENGKAP     |                                                          |  |
|                   | 12                                       | 002856951-T                   | 1                 | SINAR CAHAY                            | A EMPIRE            |                  | KEMASKINI PROFIL |         |                   |       |            |                   | TIDAK LENGKAP                                            |  |
| https://epdev.usi | 13<br>m.my/nets                          | 644755-D<br>usm/web/index.php | ?r=application#   | UCT SOLUTIO                            | INS SDN BHD         |                  | KEMASKINI PROFIL |         |                   |       |            |                   | TIDAK LENGKAP                                            |  |

## PERMINTAAN

| ) 🔜 Aduan & Mai<br>2-2199303 / 011-21 | Sələmət Datang.<br>Periyemak <del>•</del> |          |
|---------------------------------------|-------------------------------------------|----------|
|                                       |                                           |          |
|                                       |                                           |          |
|                                       |                                           |          |
|                                       |                                           |          |
|                                       |                                           |          |
|                                       |                                           | -        |
|                                       |                                           |          |
|                                       |                                           |          |
|                                       |                                           | ·        |
|                                       |                                           | ~        |
|                                       |                                           |          |
|                                       |                                           |          |
| No. Resit                             | Tarikh Resit                              | Tindakan |
|                                       |                                           |          |
|                                       |                                           |          |
|                                       |                                           |          |
|                                       |                                           |          |
|                                       |                                           |          |
|                                       |                                           |          |
|                                       |                                           |          |
|                                       |                                           |          |
|                                       |                                           |          |
|                                       |                                           |          |
|                                       |                                           |          |
|                                       |                                           |          |

#### Meluluskan Permintaan

Sila klik di tab sebelah kiri Perolehan > Permintaan.

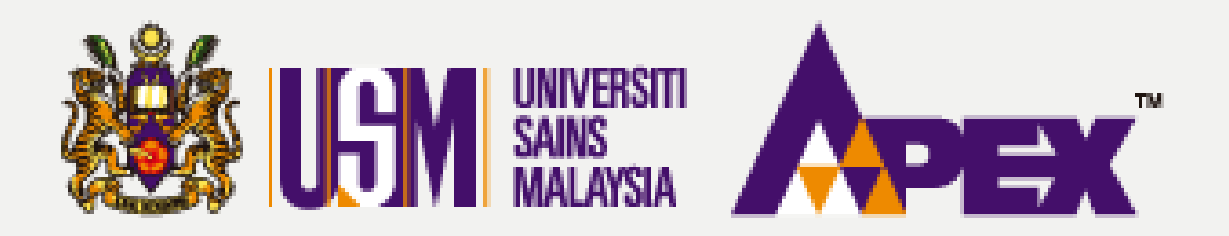

### 02 - PENYEMAK PERMINTAAN

#### - Permintaan Kotak Carian Maklumat Permintaan Tajuk Pelawaan No. Sementara 40617 No Permintaan SILA PILIH Perninta - SILA PILIH -Status - SILA PILIH -Cari Set Semula Memanarkan 1-1 daripada 1 item Tajuk Pelawaan Jumlah Item Jumlah Harga Anggaran No. Permintaar Status MEMBEKAL KERTAS A4 BAGI KEGUNAAN JABATAN BENDAHARI USM Perminta: PENYEDIA Ø Memnggu Keluhaan No. Sementary 46617 Pelulus: PENYEMA8 eP@USM

| RM) |           | Tindakan  |
|-----|-----------|-----------|
| ,   | 1,500.00  | 1         |
|     |           |           |
|     |           |           |
|     |           |           |
|     |           |           |
|     | 29-Septer | mber-2023 |

#### Maklumat Permintaan

Permintaan tersebut boleh di cari menggunakan kotak carian tersedia. Klik pada ikon pensil untuk seterusnya.

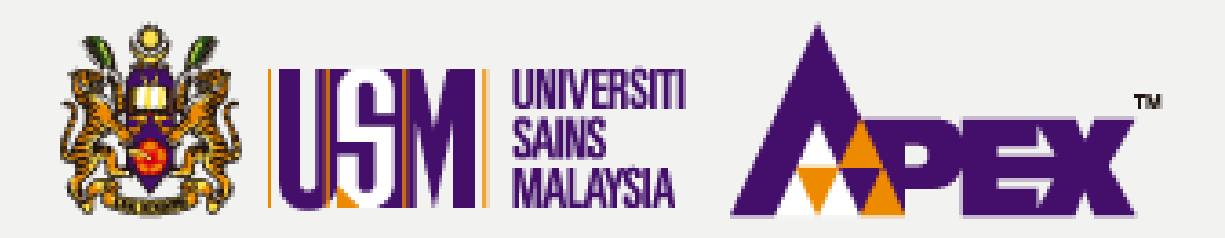

### 02 - PENYEMAK PERMINTAAN

| Pe                                            | remintaan : 153919                                                                                           |                  |              |                                                                                                    |       |                                           |            |       |                                     |                                     |               |                                 |            |      |
|-----------------------------------------------|----------------------------------------------------------------------------------------------------|------------------|--------------|----------------------------------------------------------------------------------------------------|-------|-------------------------------------------|------------|-------|-------------------------------------|-------------------------------------|---------------|---------------------------------|------------|------|
| 1 Maklu                                       | 🚯 Maklumat Pesanan Rasmi 🛛 🗮 Item Pesanan                                                                    |                  |              |                                                                                                    |       |                                           |            |       |                                     |                                     |               |                                 |            |      |
| 🔳 Ite                                         | Item Permintaan                                                                                              |                  |              |                                                                                                    |       |                                           |            |       |                                     |                                     |               |                                 |            |      |
| Showing 1 to 1 of 1 entries Show 25 V entries |                                                                                                    |                  |              |                                                                                                    |       |                                           |            |       |                                     | Search:                             |               |                                 |            |      |
| Bil 🕴                                         | No.<br>Kod<br>Perkara                                                                                        | Kategori<br>Item | Nama<br>Item | Spesifikasi Item                                                                                          |       |                                           | Kuantiti 🎙 | UOM 🕴 | Harga<br>Anggaran<br>Seunit<br>(RM) | Jumlah<br>Harga<br>Anggaran<br>(RM) | Kod Bajet 🛛 🚳 | Had<br>Lulus<br>Teknikal<br>(%) | Tindakan ) |      |
| 1                                             |                                                                                                    | B0227102-01-001  | PENSIL       | STABILO PENSIL 2B<br>1 BOX - 24 PCS 100.00 BOX 15.00 1,500.00 (KESIHATAN) & (022.)<br>M101URBMH00200000HD |       |                                           |            |       |                                     |                                     |               | <b>/8</b>                       |            |      |
| Showing                                       | Showing 1 to 1 of 1 entries   Image: Showing 1 to 1 of 1 entries   Jumlah Anggaran Keseluruhan : RM 1,500,00 |                  |              |                                                                                                    |       |                                           |            |       |                                     |                                     | Next          |                                 |            |      |
|                                               |                                                                                                    |                  |              |                                                                                                    |       |                                           |            |       |                                     |                                     |               |                                 |            |      |
|                                               |                                                                                                    |                  |              | Komen *                                                                                                   | LULUS |                                           |            |       |                                     |                                     |               |                                 |            |      |
|                                               |                                                                                                    |                  |              |                                                                                                    |       |                                           |            |       |                                     |                                     |               |                                 |            | .the |
|                                               |                                                                                                    |                  |              |                                                                                                    |       | 🖬 Lulus 🛛 🖈 Hantar Semula 🔍 👎 Tidak Lulus |            |       |                                     |                                     |               |                                 |            |      |
|                                               |                                                                                                    |                  |              |                                                                                                    |       |                                           |            |       |                                     |                                     |               |                                 |            |      |
|                                               |                                                                                                    |                  |              |                                                                                                    |       |                                           |            |       |                                     |                                     |               |                                 |            |      |
|                                               |                                                                                                    |                  |              |                                                                                                    |       |                                           |            |       |                                     |                                     |               |                                 |            |      |
|                                               |                                                                                                    |                  |              |                                                                                                    |       |                                           |            |       |                                     |                                     |               |                                 |            |      |

eP@USM

#### Item Pesanan

Klik pada tab Item Pesanan untuk lihat senarai item. Isi di ruangan komen dan klik butang

29-September-2023

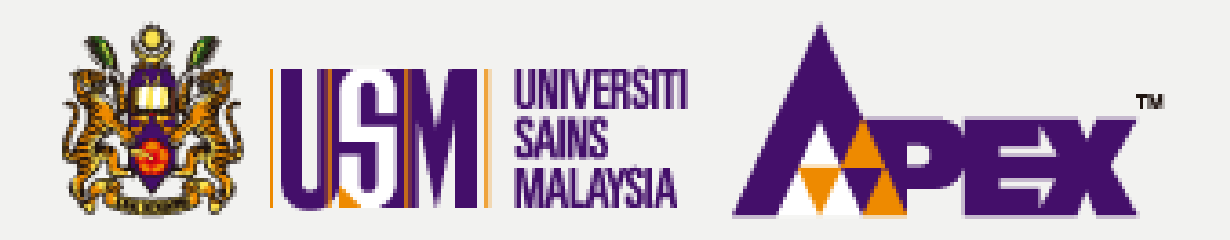

#### **O2 – PENYEMAK**

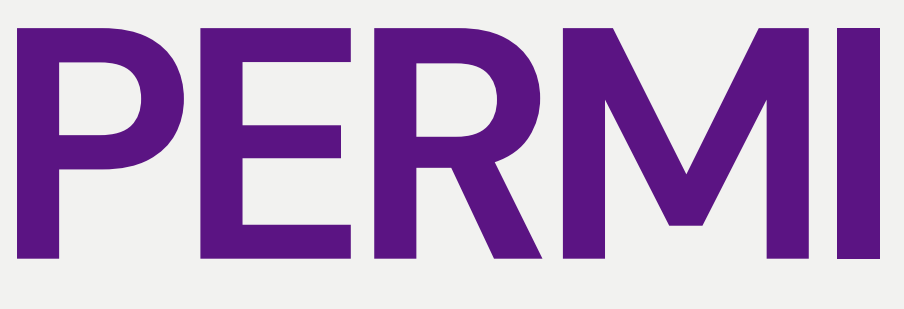

| LSM                  |         |                                               |            |                                               |      |                          |         | 📔 Hub<br>04-65 | angi Kami (Isnin - Jumaa<br>534103 / 04-6532738 / 0 |
|----------------------|---------|-----------------------------------------------|------------|-----------------------------------------------|------|--------------------------|---------|----------------|-----------------------------------------------------|
| <b>Øb</b><br>Paparan | ]_      | Permintaan                                    |            |                                               |      |                          |         |                |                                                     |
| Perolehan            | Kota    | ak Carian Maklumat Pe                         | rmintaa    | an                                            |      |                          |         |                |                                                     |
|                      |         | Tajuk F                                       | Pelawaan   |                                               |      |                          |         |                |                                                     |
|                      |         | No. Se                                        | ementara   | 46817                                         |      |                          |         |                |                                                     |
|                      |         | No Per                                        | rmintaan   | - SILA PILIH                                  | -    |                          |         |                |                                                     |
|                      |         |                                               | Peminta    | - SILA PILIH                                  |      | •                        |         |                |                                                     |
|                      |         |                                               | Status     | - SILA PILIH -                                |      |                          |         |                |                                                     |
|                      |         |                                               |            | Can Set Semula                                |      |                          |         |                |                                                     |
|                      |         |                                               |            |                                               |      |                          |         |                |                                                     |
|                      | # Memap | barkan 1-1 daripada 1 item.<br>No. Permintaan | Tajuk Pela | waan                                          |      | Pegawai                  | Status  | Jumlah Item    | Jumlah Harga Ang                                    |
|                      | 1       | PT/022/23/000231                              | MEMBEKAL   | KERTAS A4 BAGI KEGUNAAN JABATAN BENDAHARI USM |      | Permintas PEN/EDIA       | 🗸 Lalus |                | 1                                                   |
|                      |         |                                               |            |                                               |      | Pelulus: PENYEMAK        |         |                |                                                     |
|                      |         |                                               |            |                                               |      | Tarikh Lulus: 29/09/2023 |         |                |                                                     |
|                      |         |                                               |            |                                               |      |                          |         |                |                                                     |
|                      |         |                                               |            |                                               |      |                          |         |                |                                                     |
|                      |         |                                               |            |                                               |      |                          |         |                |                                                     |
|                      |         |                                               |            |                                               |      |                          |         |                |                                                     |
|                      |         |                                               |            |                                               |      |                          |         |                |                                                     |
|                      |         |                                               |            |                                               |      |                          |         |                |                                                     |
|                      |         |                                               |            |                                               |      |                          |         |                |                                                     |
|                      |         |                                               |            | eP                                            | @USM |                          |         |                |                                                     |

# PERMINTAAN

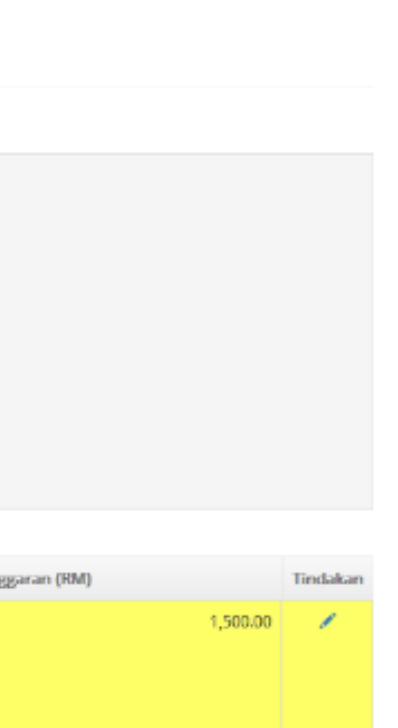

Aduan & Maklumbalas 99303 / 011-21752778

#### No. Permintaan

Status akan bertukar menjadi Lulus. No. Permintaan tersebut boleh digunakan di Senarai Perolehan apabila membuka iklan bagi pihak penyedia.